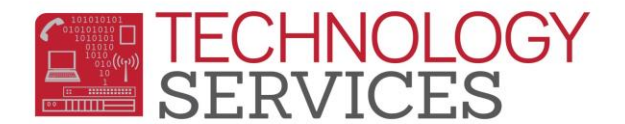

## Aeries Gradebook Monitor – User

| Aeries Gradebook Monitor - Rev 1.2   |                          |  |  |  |  |  |
|--------------------------------------|--------------------------|--|--|--|--|--|
| Usemame: proceedings                 | Aeries Gradebook Monitor |  |  |  |  |  |
| School: 87                           |                          |  |  |  |  |  |
| Filter: 🔽 14 Days 🔲 30 Days 📄 Custom | TECHNOLOGY               |  |  |  |  |  |
| Master Schedule Term: Spring         | SERVICES                 |  |  |  |  |  |
| TCH Name: Optional                   |                          |  |  |  |  |  |
| Get Gradebook Data                   |                          |  |  |  |  |  |

| Username:     | this is auto populated only if the password was entered correctly on the initial login screen (it's an authenticated username at this point in the program)                                                                                                    |
|---------------|----------------------------------------------------------------------------------------------------|
| School:       | this is auto populated by reading what school the authenticated user is associated with (it also doubles as the limitation of which teachers you can see/manage)                                                                                               |
| Filter:       | the 'Days back' filter, this controls what records will be marked red or green (this value is compared to the LastGBUpdate column in the datagrid)                                                                                                    |
| Mst Sch Term: | this is auto populated by taking today's date and looking your associated schools Term settings, and setting an S, or F depending on where today's date falls with the Term Settings. (Whether Spring or Fall is selected, the yearlong sections are included) |
| TCH Name:     | this allows the user to isolate a single teacher at one time, if needed. (this field is optional, it does not need to be populated.)                                                                                                    |
| Get GB Data:  | Pressing this button will pull Gradebook data based off of the selected <b>Filter</b> (limited by the 'School' access code.). In lieu of hitting the ' <b>Get Gradebook Data</b> ' button, you can also just hit the ' <b>Enter</b> ' key on the keyboard.     |

Lastly, most labels and buttons have tooltips, so if you hover the mouse of a label or button, you will see a tooltip. Also, the 'TECHNOLOGY SERVICES' picturebox is a clickable link that launches <u>http://nisworks</u>

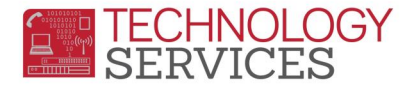

## Aeries Gradebook Monitor – User

**Reset Form:** this button will reset the Gradebook Monitor form, so another search can be performed.

## Copy to

**Clipboard:** Hitting this button will copy the current datagrid to the clipboard which can then be pasted into a 3<sup>rd</sup> party application. *(such as Microsoft Excel)* 

| 🔟 Aerie                      | Aeries Gradebook Monitor - Rev 1.2            |                 |                |               |            |            |                    |         |             |                 |   |  |  |
|------------------------------|-----------------------------------------------|-----------------|----------------|---------------|------------|------------|--------------------|---------|-------------|-----------------|---|--|--|
| Useman                       | Usemane: Maries Gradebook Monitor             |                 |                |               |            |            |                    |         |             |                 |   |  |  |
| School:                      | hool: 87                                      |                 |                |               |            |            |                    |         |             |                 |   |  |  |
| Filter: [                    | 🗸 14 Days 📃 3                                 | 0 Days 📃 Custom |                |               | TECH       | NOLOGY     |                    |         |             |                 |   |  |  |
| Master Schedule Term: Spring |                                               |                 |                |               |            |            |                    |         |             |                 |   |  |  |
| TCH Na                       | TCH Name: Optional Copy to Clipboard          |                 |                |               |            |            |                    |         |             |                 |   |  |  |
| Quer                         | Query ran successfully!  See Form 297 records |                 |                |               |            |            |                    |         |             |                 |   |  |  |
|                              | Teacher Name                                  | Period          | Course Name    | GradeBookTerm | Begin Date | End Date   | Last Updated Score | Section | SectionTerm | DateTimeStamp   | ^ |  |  |
|                              | Edwards. S                                    | 0               | Silent Reading | Year          | 2015-08-21 | 2016-06-09 | 2016-03-21         | 3184    | Y           | 3/31/2016 11:47 |   |  |  |
|                              | Edwards, S                                    | 0               | Silent Reading | Year          | 2015-08-21 | 2016-06-09 | 2016-03-21         | 5199    | Y           | 3/31/2016 11:47 |   |  |  |
|                              | Edwards, S                                    | 0               | Silent Reading | Year          | 2015-08-21 | 2016-06-09 | 2016-03-21         | 1203    | Y           | 3/31/2016 11:47 |   |  |  |
|                              | Edwards, S                                    | 0               | Silent Reading | Year          | 2015-08-21 | 2016-06-09 | 2016-03-21         | 2203    | Y           | 3/31/2016 11:47 |   |  |  |
|                              | Natives, W                                    | 2               | SFS 7th        | Spring        | 2016-01-25 | 2016-06-09 | 2016-03-17         | 2230    | Y           | 3/31/2016 11:47 |   |  |  |
|                              | Matterns, W                                   | 1               | SFS 8th        | Spring        | 2016-01-25 | 2016-06-09 | 2016-03-09         | 1231    | Y           | 3/31/2016 11:47 |   |  |  |
|                              | Norgen, M.                                    | 0               | HomeHosp Per-0 | Year          | 2015-08-21 | 2016-06-09 | 2016-03-09         | 120     | Y           | 3/31/2016 11:47 |   |  |  |
|                              | Norges, M.                                    | 0               | Silent Reading | Year          | 2015-08-21 | 2016-06-09 | 2016-03-09         | 96      | Y           | 3/31/2016 11:47 |   |  |  |
|                              | Serve M.                                      | 0               | Silent Reading | Spring        | 2016-01-25 | 2016-06-09 | 2016-03-07         | 95      | Y           | 3/31/2016 11:47 |   |  |  |

- Once the query has successfully ran, the datagrid will populate with Gradebook data limited to the school you have access to. Only teachers with active accounts, and have a Gradebook created will be shown in the datagrid
- Depending on what 'Filter' option was used:
  - Gradebooks that <u>have been</u> updated within the 'Filter' option will be marked Green.
  - Gradebooks that <u>have not been</u> updated within the 'Filter' used will be marked RED.
  - Gradebooks that were created, but never have been updated since the creation, will not be color-coded in anyway, they will appear white. (un-coded with red/green).